1/5

Mgr. Miroslava Vavrová

# Arduino a Processing IDE

1. Program Processing

Program si stiahneme odtial'to: https://processing.org/download

| Foundation Proce                                 | ssing 🛧 p5.js 🙇 Processing<br>Android                | Processing<br>Python                                      |                |            |
|--------------------------------------------------|------------------------------------------------------|-----------------------------------------------------------|----------------|------------|
| Processing                                       | Download Documentar                                  | tion Learn Teach                                          | About          | Donate     |
| Download                                         |                                                      |                                                           |                |            |
| Processing is available<br>choice to download th | e for Linux, Mac OS X, and Win<br>ne software below. | ndows. Select your                                        |                |            |
| <b>S</b>                                         | 4.0 beta 1 (9. augusta 202                           | 21)<br>Mindows av ur                                      |                |            |
| Processing                                       | Linux 64-bit                                         | WITCOWS 64-bit                                            |                |            |
| GitHub Report Bugs W                             | iki Supported Platforms                              |                                                           |                |            |
| Read about the changes in in detail.             | 4.0. The list of revisions covers the di             | fferences between releases                                |                |            |
| Stable Releases                                  |                                                      |                                                           |                |            |
|                                                  | 9. augusta 2021)                                     | Mac OS X / Windows 64-bit / Linux                         | 64-bit         |            |
| 4.0 beta 1                                       | (or angles to how )                                  | Mac OS X / Linux 64-bit / Windows 64-bit / Windows 32-bit |                |            |
| 4.0 beta 1<br>3.5.4                              | (17. januára 2020)                                   | Mac OS X / Linux 64-bit / Windows                         | 64-bit / Windo | ows 32-bit |

| Stiahnutý zip | súbor | extrahujeme: |
|---------------|-------|--------------|

| ť Zahrnúť do kni                                                   | žnice 🔻 🛛 Zdie                               | eľať s 🔻 🛛 E-mail     | Napáliť I |
|--------------------------------------------------------------------|----------------------------------------------|-----------------------|-----------|
| ▲ Názov                                                            | ,                                            |                       |           |
| 🚺 pr                                                               | ocessing-4.0b1-w                             | indows64.zip          |           |
| z 39% Rozbaľovanie C:\Use                                          | rs\bubrik\Do0b1-wi                           | ndows64.zip           |           |
| Uplynutý čas:                                                      | 00:00:09                                     | Veľkosť:              | 676 M     |
| Zostávajúci čas:                                                   | 00:00:14                                     | Rýchlosť:             | 28 MB/s   |
| Súbory:                                                            | 658                                          | Spracované:           | 264 M     |
| Úroveň kompresie:                                                  | 55%                                          | Veľkosť po kompresii: | 147 M     |
| Rozhaľovanie                                                       |                                              | Viewel                |           |
| processing-4.0b1\modes\java\                                       | bin-test/processing/mode                     | Java /                |           |
| processing-4.0b1\modes\java\<br>ModeSketchRuntimePathFacto         | bin-test\processing\mode<br>oryTest.class    | iana (                |           |
| processing-4.0b1\modes\java\<br>ModeSketchRuntimePathFacto         | bin test \processing \mode'<br>ny Test.class | yava (                |           |
| processing-4.0b1\modes\java\<br>ModeSketchRuntimePathFacto         | bin test\processing\mode<br>nyTest.class     | žava (                |           |
| processing-4.0b1\modes\java<br>ModeSketchRuntimePathFacto          | bin test \processing \mode<br>nyTest.class   | 30va (                |           |
| Processing 4. (b 1 \modes \java\<br>Mode Sketch Runtime Path Facto | bin-test \processing \mode<br>ny Test.class  |                       |           |
| Mode Sketch Runtime Path Factor                                    | bin-test vprocessing vmode<br>ny Test class  | 1919 V                |           |
| Mode Sketch Runtime Path Factor                                    | bin+test\processing\mode<br>nyTest.class     |                       |           |

| Gymnázium Ivana Kupca |                                                                                 | 2/5             | gr. Miroslava Vavrová |         |  |  |  |
|-----------------------|---------------------------------------------------------------------------------|-----------------|-----------------------|---------|--|--|--|
| Sp                    | pustíme túto aplikáciu:                                                         |                 |                       |         |  |  |  |
|                       |                                                                                 |                 |                       |         |  |  |  |
| 41                    | A1 (D:) > Program_Files > processing-4.0b1 > - 4; Prehľadávať: processing-4.0b1 |                 |                       |         |  |  |  |
| N                     | apáliť Nový priečinok                                                           |                 |                       | :≡ ▼ [  |  |  |  |
| •                     | Názov                                                                           | Dátum úpravy    | Тур                   | Veľkosť |  |  |  |
|                       | 鷆 core                                                                          | 29.9.2021 19:06 | Priečinok súborov     |         |  |  |  |
|                       | 퉬 java                                                                          | 29.9.2021 19:07 | Priečinok súborov     |         |  |  |  |
|                       | 鷆 lib                                                                           | 29.9.2021 19:07 | Priečinok súborov     |         |  |  |  |
|                       | 퉬 modes                                                                         | 29.9.2021 19:07 | Priečinok súborov     |         |  |  |  |
|                       | 퉬 tools                                                                         | 29.9.2021 19:07 | Priečinok súborov     |         |  |  |  |
|                       | changes.md                                                                      | 9.8.2021 6:55   | Súbor MD              | 35 kB   |  |  |  |
|                       | processing.exe                                                                  | 9.8.2021 6:56   | Aplikácia             | 82 kB   |  |  |  |
|                       | processing-java.exe                                                             | 9.8.2021 6:56   | Aplikácia             | 35 kB   |  |  |  |

## Spustená aplikácia:

| sketch_210929a   Processing 4.0b1 |           |
|-----------------------------------|-----------|
| File Edit Sketch Debug Tools Help |           |
|                                   | db Java 🔻 |
| sketch_210929a                    |           |
| 2                                 |           |
| 4 5                               |           |
| 6<br>7                            |           |
| 8                                 |           |
| 10<br>11<br>12                    |           |
| 13<br>14                          |           |
| 15                                |           |
| 17<br>18                          | -         |
|                                   |           |
|                                   | ⊲         |
|                                   |           |
|                                   |           |
|                                   |           |
| Console A Errors                  |           |

3/5

#### 2. Schéma zapojenia s Arduino

Na vyskúšanie zapojíme s ľubovoľným Arduinom LED a potenciometer:

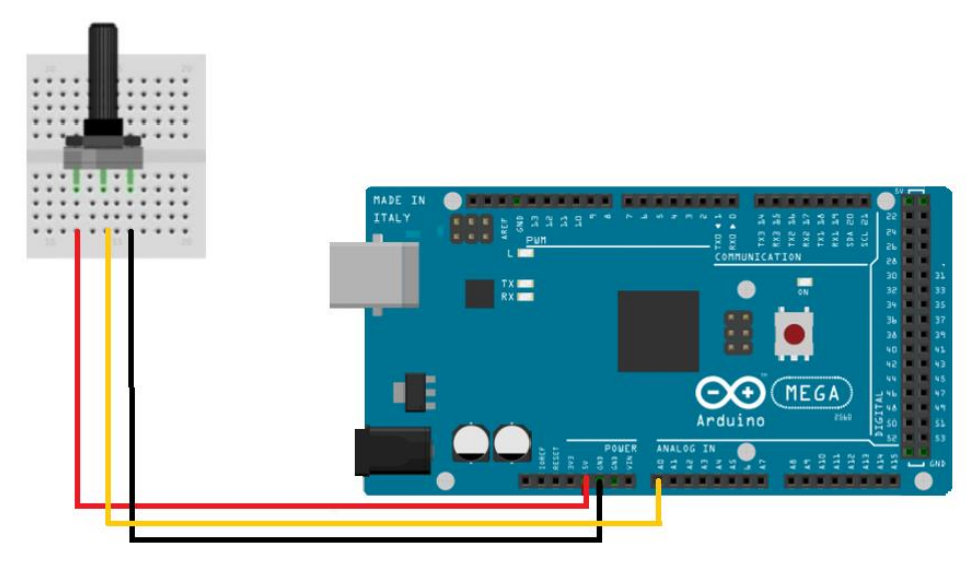

#### 3. Program pre Arduino

```
int led_pin = 7; // LED je na pine 7
int pot_pin = A0; // potenciometer je na pine A0
int pot_output; // premenná na uloženie hodnoty potenciometra
void setup ( ) {
    pinMode(led_pin, OUTPUT); // pin, na ktorom je LED, bude výstupný
    Serial.begin(9600); // zapnutie sériovej komunikácie na 9600 baudov
}
void loop ( ) {
    pot_output = analogRead (pot_pin); // prečítanie analógovej hodnoty z potenciometra
    int mapped_output = map (pot_output, 0, 1023, 0, 255); // hodnota z potenciometra je v rozsahu
0.1023 a potrebujeme ju namapovať do rozsahu 0..255
    Serial.println (mapped_output); // odoslanie hodnoty na sériový port
    if (Serial.available ( ) > 0) { // kontrola, či Processing IDE poslal na sériový port nejakú
hodnotu
    char state = Serial.read ( ); // prečítanie hodnoty na sériovom porte
    if(state == '1') // pre hodnotu 1 zapneme LED
    {
        digitalWrite (led_pin, HIGH);
        }
    if (state == '0') { // pre hodnotu 0 vypneme LED
        digitalWrite (led_pin, LOW);
        }
    }
    delay(50);
}
```

4/5

Mgr. Miroslava Vavrová

Výstup na sériovom porte (hodnoty potenciometra namapované do rozsahu 0-255):

| 💿 сом9 |  | ÷ . |  |   |
|--------|--|-----|--|---|
|        |  |     |  |   |
| 212    |  |     |  | _ |
| 213    |  |     |  |   |
| 211    |  |     |  |   |
| 208    |  |     |  |   |
| 205    |  |     |  |   |
| 203    |  |     |  |   |
| 200    |  |     |  |   |
| 198    |  |     |  |   |
| 194    |  |     |  |   |

#### 4. Program pre Processing IDE

import processing.serial.\*; // import knižnice pre sériovú komunikáciu s Arduinom // inicializácia premennej pre sériovú komunikáciu Serial myPort; float background\_color ; // premenná pre farbu pozadia void setup ( ) { size (500, 500); // veľkosť okna myPort = new Serial (this, "COM3", 9600); // nastavenie COM portu, na ktorom máme pripojené Arduino myPort.bufferUntil ( '\n' ); // Príjem dát z Arduino 3 void serialEvent (Serial myPort) {
background\_color = float (myPort.readStringUntil ( '\n' ) ); // zmena farby pozadia podľa prijatej hodnoty zo sériového portu } void draw ( ) { background ( 150, 50, background\_color ); // úvodná farba pozadia po otvorení sériového okna if ( mousePressed && ( mouseButton == LEFT ) ) { // ak je stlačené ľavé tlačidlo myši myPort.write ( '1' ) ; // pošli 1 do Arduino , if ( mousePressed && ( mouseButton == RIGHT ) ) { // ak je stlačené pravé tlačidlo myši myPort.write ( '0' ) ; // pošli 0 do Arduino } í

#### 5. Ako to spolupracuje?

Arduino IDE a Processing IDE budú medzi sebou komunikovať prostredníctvom sériovej komunikácie. Processing IDE má sériovú knižnicu, ktorá uľahčuje komunikáciu s Arduino. Keď pohneme gombíkom potenciometra, Arduino odošle namapovanú hodnotu z <0; 255> na sériový port a teda aj do Processing IDE. Processing IDE potom zmení farbu sériového okna podľa tejto hodnoty (čiže podľapohybu gombíka potenciometra).

Podobne, keď stlačíme tlačidlo myši v sériovom okne Processing IDE, Processing IDE odošle '1' alebo '0' na sériový port (1=ľavé, 0=pravé). V Arduino programe IDE je použitý príkaz serial.read (), ktorý túto hodnotu zo sériového portu prečíta a potom zapne alebo vypne LED podľa stlačeného tlačidla.

Komentár od [b1]:

5/5

Mgr. Miroslava Vavrová

V programe pre Processing IDE treba nastaviť sériový port COM, na ktorom máme pripojené Arduino. Monitor sériového portu z Arduino IDE musíme zavrieť (inak Processing IDE hlási chybu).

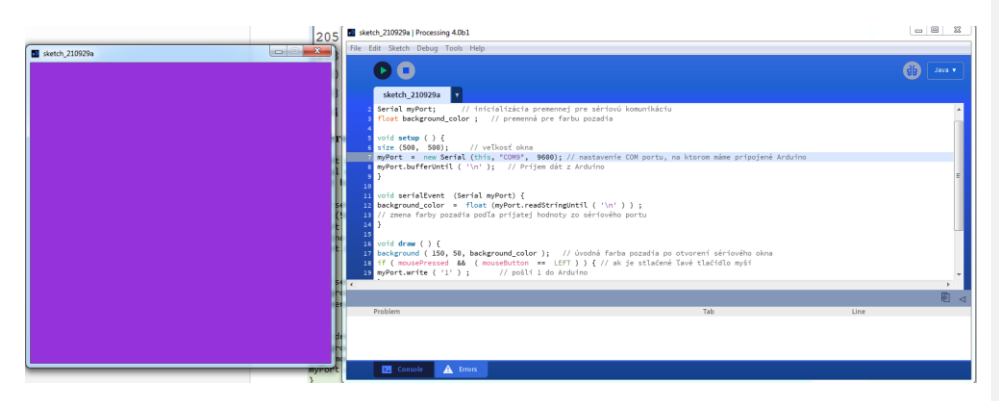

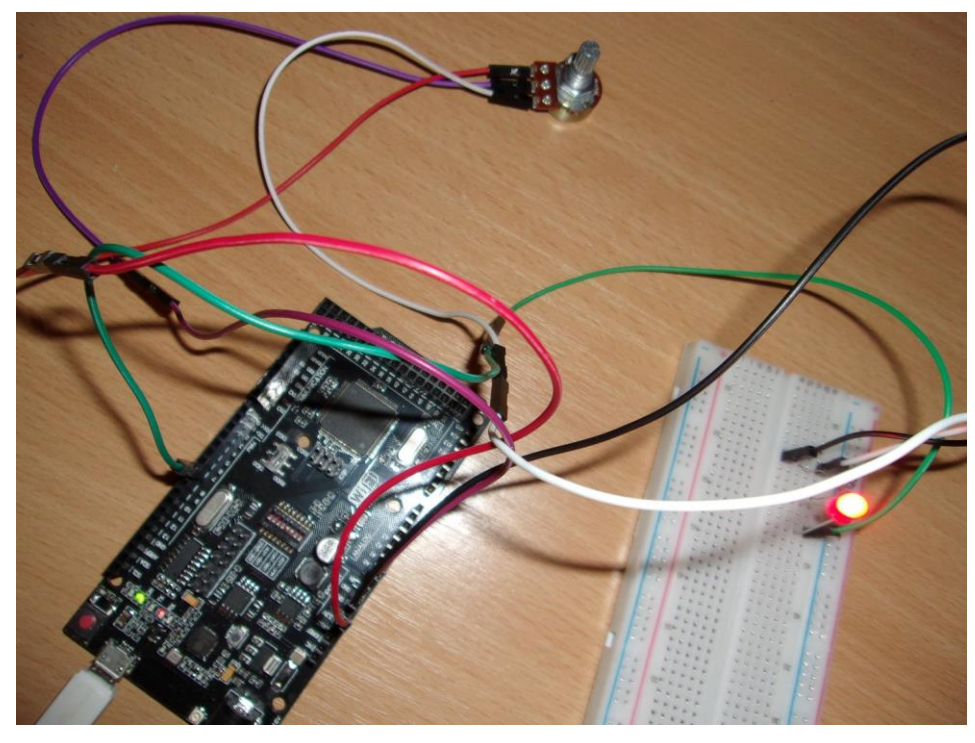